## Detaillierte Schritt-für-Schritt Anleitung zur kostenfreien Registrierung in Maria Kageakis ätherischer Öle Gruppe bei Young Living

Nachdem du auf >> diesen Link << zur kostenfreien Registrierung bei Young Living geklickt hast, öffnet sich folgende Seite:

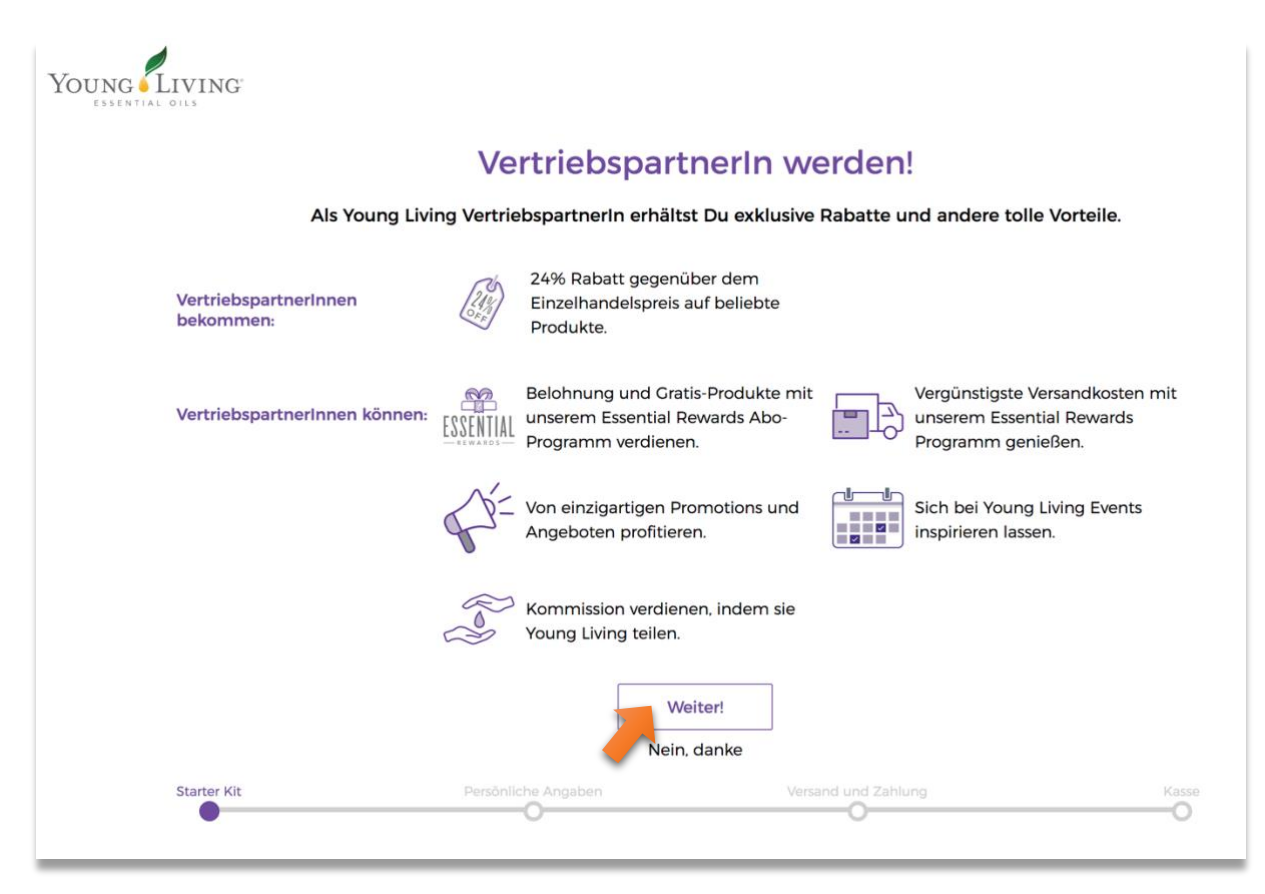

(sollte die Startseite bei dir anders aussehen, dann lies bitte >>> HIER <<<< weiter)

### Wichtig:

Lass dich bitte durch den Ausdruck "VertriebspartnerIn werden" nicht abschrecken! Du kannst dich hier auch als Privatperson ohne irgendwelche Geschäftsabsichten registrieren und hast dadurch keinerlei Verpflichtungen. Stattdessen hast du alle genannten Vorteile (wie z.B. 24% Rabatt auf alle Produkte) und du kommst damit in die exklusive ätherische Öle Gruppe von Maria Kageaki!

Young Living bezeichnet dich als "VertriebspartnerIn", weil du nach der Registrierung u.a. auch die Möglichkeit hast, die ätherischen Öle weiterzuempfehlen (z.B. an Freunde etc.) Das kann später vielleicht für den ein oder anderen interessant sein, weil man dadurch Vergütungen erhält, ist aber zu Beginn eher nebensächlich, denn erstmal möchtest du ja die ätherischen Öle und deren vielfältige Wirkungen vor allem für dich und deine Familie kennenlernen. ©

Klicke auf "Weiter!"

# Schritt 1:

### Schritt 1: Wählen Sie Ihr Starter Kit (optional)

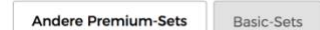

Richte Dich mit unseren Starter-Kits für den Erfolg ein! Diese praktischen Einführungssets enthalten brandaktuelle Unterlagen zum Geschäftsaufbau und mehr Produktproben als je zuvor. Unsere Kits sind der perfekte Weg, jemanden mit dem Lifestyle und den Möglichkeiten von Young Living bekannt zu machen.

Wenn Du derzeit nicht an unserem Treueprogramm Essential Rewards teilnehmen möchtest, ist das kein Problem. Du kannst einen Haken in das Kästchen des von Dir gewünschte Starter-Kits setzen und dann mit der Einschreibung fortfahren.

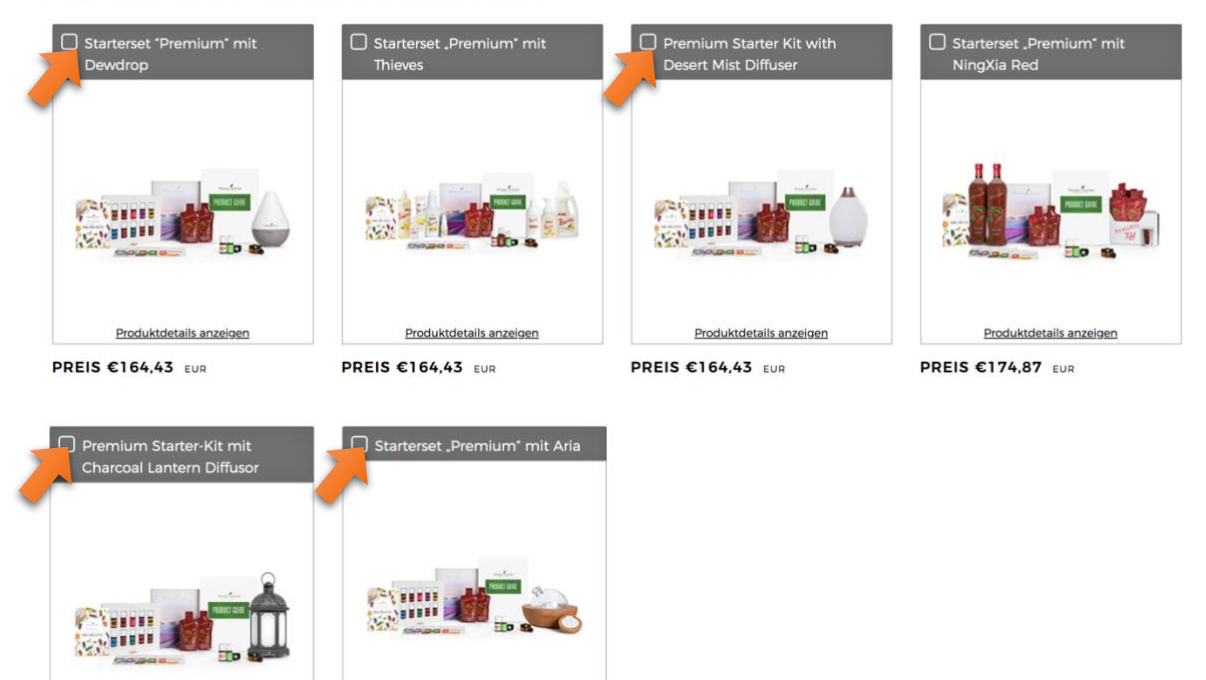

PREIS €179,80 EUR

Produktdetails anzeigen

Hier hast du die Möglichkeit, ein Starterset auszuwählen. Das ist zwar nur eine Option, hat aber den großen Vorteil, dass du dadurch wertvolle Produkte zu einem besonders günstigen Preis erhältst. Folgende Sets (siehe auch oben markiert) sind als Einstieg sehr zu empfehlen. Sie enthalten die 12 wichtigsten äther. Öle (die sogen. ätherische Öle Hausapotheke) + jeweils einen anderen Diffusor:

- Starterset "Premium" mit Dewdrop Diffuser
- Premium Starter Kit mit Desert Mist Diffuser
- Premium Starter Kit mit Charcoal Lantern Diffuser

Produktdetails anzeigen

PREIS €267,09 EUR

• Starterset "Premium" mit Aria Diffuser

Setze hier ein Häkchen bei dem jeweiligen Starterset, wenn du eines bestellen möchtest (das ist nur eine Option – wir empfehlen jedoch dieses exklusive Angebot zu nutzen 😇)

### Bitte beachte:

Im Zuge der Registrierung ist nur eine Zahlung mit Kreditkarte oder PayPal möglich. Solltest du keine dieser beiden Zahlungs-Möglichkeiten nutzen können, dann registriere dich erstmal ohne Starterset. Wenn du dann nach Abschluss der Registrierung eingeloggt bist, kannst du bei einer Bestellung (z.B. eines Startersets) auch SEPA (Überweisung/Lastschrift) als Zahlungsmethode auswählen.

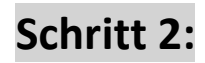

Schritt 2: Essential Rewards Einschreibung Unser Essential Rewards Treueprogramm bringt Dir bis zu 25% in Guthaben und Geschenken zurück! Um Belohnungen zu erhalten, benötigt es eine monatliche Bestellung von mindestens 50 PV. Erfahre hier mehr. Möchtest Du Dich für Essential Rewards einschreiben und Gratisprodukte verdienen?

Das Essential Rewards Programm ist sinnvoll, wenn du jeden Monat bestellen möchtest, denn dann bekommst du bis zu 25% von deinem Bestellvolumen in Bonuspunkten gutgeschrieben, die du dann wiederum für Produkte einlösen kannst.

Das ist eine Option, die du bei Bedarf jederzeit aktivieren kannst, d.h. <mark>du kannst hier auch erstmal auf</mark> "Nein" klicken und dein Einschreiben weiter fortsetzen.

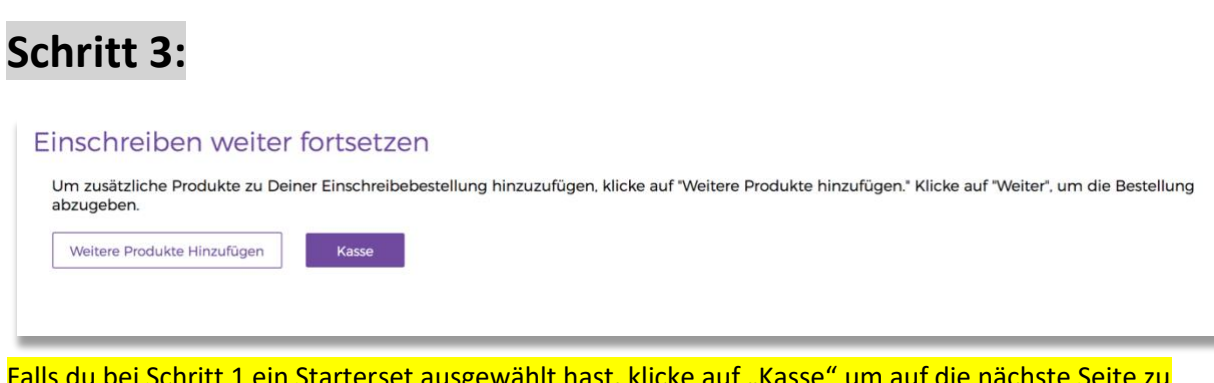

Falls du bei Schritt 1 ein Starterset ausgewählt hast, klicke auf "Kasse" um auf die nächste Seite zu kommen.

#### Anmerkung:

Solltest du noch weitere Produkte bestellen wollen, so kannst du hier vorab noch auf "Weitere Produkte hinzufügen" klicken.

| Einschreiben weiter                           | fortsetzen                                                                              |                                   |
|-----------------------------------------------|-----------------------------------------------------------------------------------------|-----------------------------------|
| Um zusätzliche Produkte zu Deir<br>abzugeben. | er Einschreibebestellung hinzuzufügen, klicke auf "Weitere Produkte hinzufügen." Klicke | e auf "Weiter", um die Bestellung |
| Weitere Produkte Hinzufügen                   | Ohne Starter Kit Fortfahren                                                             |                                   |
|                                               |                                                                                         |                                   |

Solltest du bei Schritt 1 <u>kein</u> Starterset ausgewählt haben, klicke auf "Ohne Starter Kit fortfahren" um auf die nächste Seite zu gelangen.

#### Anmerkung:

Solltest du kein Starterset, jedoch andere Produkte bestellen wollen, empfehlen wir dir, zuerst die Registrierung abzuschließen und danach die Bestellung zu machen.

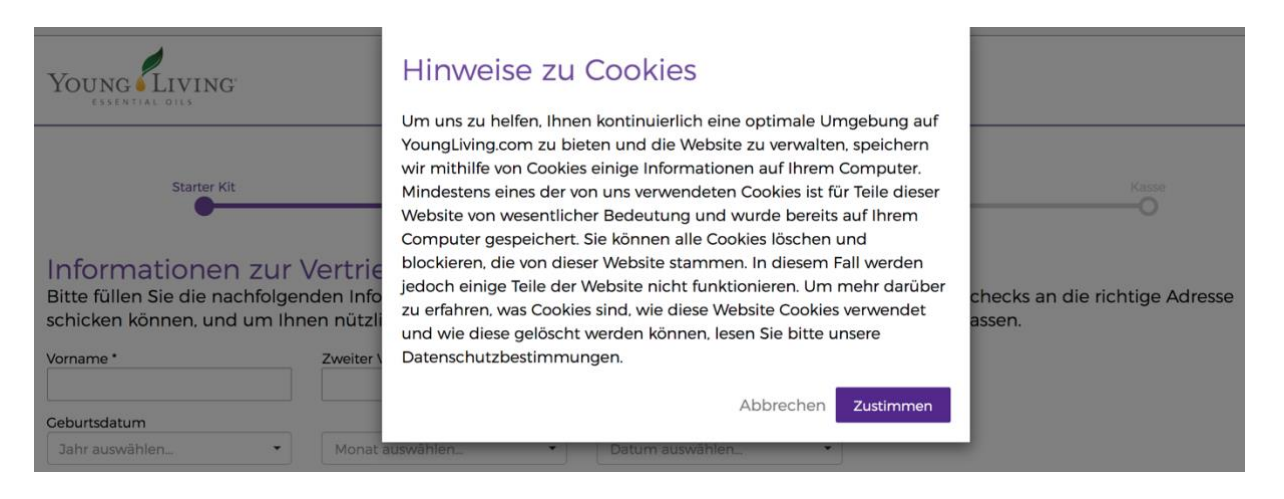

Jede Seite benötigt Cookies um optimal zu funktionieren – natürlich auch diese. Hier bitte auf "Zustimmen" klicken.

# Schritt 4:

| Informationen zu<br>Bitte füllen Sie die nachfolg<br>schicken können, und um | r Vertriebspartnersc<br>genden Informationen aus, dar<br>Ihnen nützliche und wichtige I | haft<br>nit wir Ihnen Ihre Bestellungen ur<br>nformationen über Young Living z | nd Vergütungsschecks an die richtige Adresse<br>rukommen zu lassen. |
|------------------------------------------------------------------------------|-----------------------------------------------------------------------------------------|--------------------------------------------------------------------------------|---------------------------------------------------------------------|
| Vorname *                                                                    | Zweiter Vorname                                                                         | Nachname *                                                                     |                                                                     |
| Geburtsdatum                                                                 |                                                                                         |                                                                                |                                                                     |
| Jahr auswählen                                                               | Monat auswählen                                                                         | ▼ Datum auswählen ▼                                                            |                                                                     |
| C Einen Mit-Accounthalter hir                                                | nzufügen                                                                                |                                                                                |                                                                     |
| Land *                                                                       |                                                                                         |                                                                                |                                                                     |
| GERMANY                                                                      | •                                                                                       |                                                                                |                                                                     |
| Adresse *                                                                    |                                                                                         |                                                                                | ]                                                                   |
| Postleitzahl *                                                               |                                                                                         |                                                                                |                                                                     |
| Ort *                                                                        |                                                                                         |                                                                                |                                                                     |
| E-Mail-Adresse *                                                             | E-Mail-Adres                                                                            | se bestätigen *                                                                |                                                                     |
| <ul> <li>E-Mail-Benachrichtigungen erf</li> <li>Telefonnummer *</li> </ul>   | Weitere Telef                                                                           | önnummer                                                                       |                                                                     |

Trage hier bitte deine persönlichen Angaben (Namen, Adresse, Email-Adresse und Telefonnummer) ein.

# Schritt 5:

#### Anmeldeinformationen

Bitte wählen Sie einen Benutzernamen, ein Passwort und eine PIN-Nummer, die Sie sich leicht merken können. Mithilfe dieser Informationen können Sie Bestellungen aufgeben, sich in Ihr Konto einloggen, für Events anmelden und vieles mehr.

| Benutzername *                                     |                                                   |  |
|----------------------------------------------------|---------------------------------------------------|--|
| Das Passwort muss sowohl Klein- als auch Großbuchs | taben sowie Zahlen enthalten und aus mindestens 8 |  |
| Zeichen bestehen.                                  |                                                   |  |
| Passwort *                                         | Passwort bestätigen *                             |  |
| PIN (4 Ziffern)* 🛛                                 | PIN bestätigen *                                  |  |

Lege hier bitte einen Benutzernamen, ein Passwort und einen PIN (4 Zahlen) fest. Tipp: Merke dir deine Eingaben gut oder notiere sie dir irgendwo.

## Schritt 6:

### Informationen zur Verarbeitung der Vergütung

Als ein(e) Young Living-VertriebspartnerIn sind Sie persönlich für sämtliche Steuern oder Gebühren gesetzmäßig verantwortlich, einschließlich, aber nicht beschränkt auf Einkommenssteuer, Sozialversicherungsbeiträge und ordnungsmäßige Erhebung und Zahlung der Umsatzsteuer auf Verkäufe und Provisionen. Aufbewahren Sie bitte sämtliche derartige Aufzeichnungen, soweit die erforderlich sind, um die ordnungsmäßige Bewertung und Zahlung irgendwelcher Steuern und/oder Gebühren zu sichern.

C Einzelnes Wählen Sie diese Variante aus, wenn Sie kein eingetragenes Unternehmen haben und/oder Sie sind nicht umsatzsteuerpflichtig in Ihrem Land (nur für Europäische [EU] Union ). Wählen Sie diese Variante auch dann aus, wenn Ihr Wohnsitzland außerhalb der EU ist.

O Unternehmen Wählen Sie diese Variante aus, wenn Sie ein eingetragenes Unternehmen haben und/oder Sie sind umsatzsteuerpflichtig in Ihrem Land (nur für Europäische [EU] Union ). Es gibt keinen Schweilenwert, egal ob weder Sie noch Ihr Unternehmen in einem Teilnehmerstaat der Europäischen Union Sitz haben. Informieren Sie bitte die Kundenbetreuung über E-Malik kundenservice@youngliving.com. beilegend den Nachweis Ihrer Eintragung als Umsatzsteuerzahler und eine öffentliche Urkunde, die alle aktuellen Dateien im Handelsregister darstellt, oder Treuhandvertrag zusammen mit einem richtig ausgefüllten Geschäftseinheitsregisterformular. Das Ceschäftseinheitsregisterformular muss von allen Aktionären, Beamten, Leitern, Partnern oder Treuhändern unterzeichnet werden.

#### Klicke auf "Einzelnes", wenn du dich als Privatperson bei Young Living registrieren möchtest.

Wenn du dich als Unternehmer registrieren möchtest, dann wähle "Unternehmen" aus und gib deine UID-Nummer ein.

#### Wichtig:

Young Living benötigt für umsatzsteuerfreie Bestellungen auch deinen <mark>Bescheid über die Erteilung der UID-Nummer.</mark> Bitte sende daher nach der Registrierung unbedingt eine Kopie davon <mark>an: kundenservice@youngliving.com</mark>

# Schritt 7:

| Sponsor/Einschreiber Info<br>Hat Dich jemand in die Welt von Young Living eingeführt?  |
|----------------------------------------------------------------------------------------|
| Ein/e VertriebspartnerIn hat mir YL vorgestellt und ich habe dessen/deren YL ID Nummer |
| Sponsor-ID: 0                                                                          |
| 17553511                                                                               |
| Einschreiber ID: 0                                                                     |
| 17553511                                                                               |
| Niemand hat mich darauf aufmerksam gemacht/Ich habe keinen Sponsor oder Einschreiber.  |

### Achtung – WICHTIG!

Hier ist es besonders wichtig, dass du die voreingestellte Nummer bei Sponsor- und Einschreiber-ID <u>NICHT</u> veränderst!

(In diesen 2 Feldern steht bereits die ID derjenigen Person drin, die dich auf Young Living aufmerksam gemacht hat. Nur damit kommst du auch in die Gruppe von Maria Kageaki bei Young Living und kannst alle damit verbundenen Vorteile genießen!)

Setze hier natürlich auch <u>KEIN</u> Häkchen bei "Niemand hat mich darauf aufmerksam gemacht…", sonst verschwinden die Nummern!

| Schri | tt 8: |
|-------|-------|
|-------|-------|

Zurück Zur Vorherigen Seite

| Geschäftsbedingungen<br>Durch Markieren dieses Kästchens ermögliche ich es Young Living, meine Bestellung sowie meine Anmeldung durchzuführen. Zudem kann ich dadurch als<br>VertriebspartnerIn tätig werden. Gleichzeitig stimme ich zu, dass meine persönlichen Daten außerhalb des EWR (Europäischer Wirtschaftsraum) gespeichert werden, und<br>meine Daten von Dritten mit Einschränkungen wie in der Vertriebspartner-Vereinbarung umseitig erwähnt, eingesehen werden können. Gleichzeitig bestätige ich, die<br>Richtlinien und Verfahren für unabhängige Vertriebspartner, die Vertriebspartnervereinbarung, die Datenschutzbestimmung sowie den Vergütungsplan gelesen, verstanden<br>und akzeptiert zu haben, und beantrage hiermit, Unabhängige/r VertriebspartnerIn von Young Living zu werden. |
|----------------------------------------------------------------------------------------------------|
| Richtlinien und Verfahren     Vergütungsplan     VERTRIEBSPARTNER-VEREINBARUNG     Datenschutzerklärung                                                                                                    |
| <ul> <li>Ich bestätige, dass ich die Bedingungen der Vertriebspartnervereinbarung inklusive der rückseitigen Allgemeinen Ceschäftsbedingungen, den Richtlinien und Prozeduren, der Datenschutzerklärung und dem<br/>Kompensationsplan gelesen und verstanden habe.</li> <li>* (Dieses Feld muss ausgefüllt werden.)</li> </ul>                                                                                                    |
| * Dieses Feld muss ausgefüllt werden.                                                                                                    |

Hier müssen nur noch die Geschäftsbedingungen mit einem Häkchen akzeptiert werden und dann einfach auf "Zustimmen und Fortfahren" klicken.

# Schritt 9:

| Young Living                                                                                                    |                                                                                                    |                                                                                                    |                                  |
|----------------------------------------------------------------------------------------------------|----------------------------------------------------------------------------------------------------|----------------------------------------------------------------------------------------------------|----------------------------------|
| Starter Kit                                                                                                    | Persönliche Angaben                                                                                                    | Versand und Zahlung                                                                                              | Kasse                            |
| Versandinformationen<br>Überprüfen Sie, ob die Bestellung<br>wird. Geben Sie die Adresse ein, ar<br>geliefert werden sollen, und geber<br>primären Rechnungsadresse entsp<br>Versandart *<br>Standard - Non-Autoship € 15.59<br>Versandadresse entspricht primärer Adre<br>Versandadresse | an die richtige Adresse geliefert<br>n die Ihre Young Living-Bestellungen<br>n Sie bitte an, ob diese Adresse Ihrer<br>rricht. | Rechnungsinformatione<br>Bitte geben Sie die Rechnungsinform<br>Zahlungsmethode an.<br>Name des Karteninhabers * | en<br>hationen Ihrer bevorzugten |
| testweg 9<br>1220 wien<br>AUT                                                                                                    |                                                                                                    | Prayfort CATRONIC                                                                                                |                                  |
| Zurück<br>*Dieses Feld muss ausgefüllt werden                                                                                                    |                                                                                                    |                                                                                                    | Kasse                            |

Wenn du bei Schritt 1 ein Starterset ausgewählt hast, dann sind hier noch die Rechnungsinformationen einzutragen. Dann einfach auf "Kasse" klicken um die Registrierung inkl. Bestellung abzuschließen.

### Wenn du dann folgende Seite siehst, hast du es geschafft! 🙂

| Young Living                                               | Neu bei Ätherischen Ölen Produkte Geschäftschance Unternehmen Virtual Office                                                                                                    |
|------------------------------------------------------------|----------------------------------------------------------------------------------------------------|
| Bonuspunkteguthaben<br>Nicht registriert<br>Registrieren ⊘ | Herzlichen Glückwunsch.<br><sup>Mitgliedschafts- Und Bestellbestätigung</sup><br>Die Einzelheiten zu Ihrer Vertriebspartnerschaft und Ihrem Konto werden Ihnen in Kürze per E-Mail gesendet.       |
| ÜBERSICHT                                                  |                                                                                                    |
| NEUIGKEITEN FÜR MITGLIEDER                                 | Gesamtbetrag der Bestellung bei Anmeldung: 0,00                                                                                                    |
| AUTOMATISCHER<br>LIEFERSERVICE<br>(BONUSPUNKTE-PROGRAMM)   | Wichtige Informationen Für VertriebspartnerIn<br>Erfahren Sie mehr darüber, wie Sie Informationen über Young Living (Europe) Ltd weitergeben und<br>Vergütungen Boni und Vorteile verdienen können |
| EINMALIGE BESTELLUNG                                       |                                                                                                    |
| MEINE ORGANISATION                                         | Erste Schritte                                                                                                    |
| RESSOURCEN FÜR MITGLIEDER                                  |                                                                                                    |
| MEIN KONTO                                                 |                                                                                                    |
|                                                            |                                                                                                    |

Im Anschluss an deine Registrierung erhältst du von Maria eine E-Mail mit allen Informationen inkl. deinem **Willkommens-Geschenk**! Sollte dich diese E-Mail nicht innerhalb von 24 Stunden erreichen, wende dich bitte an die Person, die dich auf Young Living aufmerksam gemacht hat.

## Anmeldeprozess bei anderer Startseite

Je nachdem mit welchem Gerät oder Browser du die Registrierseite öffnest, kann es vorkommen, dass die Startseite nicht wie oben beschrieben, sondern wie folgt bei dir aussieht:

| Z VertriebspartnerIn                                                                                                    |      | 🗌 Einzelhandelskunde                                                                                                    |
|----------------------------------------------------------------------------------------------------|------|----------------------------------------------------------------------------------------------------|
| <ul> <li>Profitieren Sie von einem Rabatt Ihrer Lieblingsprodukte in Höhe von<br/>24 % gegenüber der Einzelhandelspreise.</li> </ul> |      | Einzelhandelskunden zahlen den vollen Einzelhandelspreis für alle<br>Young Living-Produkte.                                                                   |
| Nehmen Sie am Vergütungsplan teil und erhalten Sie Provisionen,<br>indem Sie Young Living mit anderen teilen.                        | oder | Einzelhandelskunden dürfen nicht am Young Living-Vergütungsplai<br>oder dem Automatischer Lieferservice (Bonuspunkte-Programm)                                |
| Nehmen Sie an exklusiven Young Living Vertriebspartnerevents in der<br>ganzen Welt teil.                                             |      | <ul> <li>teilnehmen.</li> <li>Einzelhandelskunden müssen kein Stater Kit erwerben.</li> </ul>                                                                 |
| Nutzen Sie die Vorteile und den Konfort des Automatischer<br>Lieferservice (Bonuspunkte-Programm).                                   | 1.5  | <ul> <li>Um sich anzumelden und als Einzelhandelskunde zu kaufen, in<br/>unserem Produktkatalog kaufen und über den Warenkorb zur<br/>Kasse gehen.</li> </ul> |

#### Wichtig:

Wähle hier auf jeden Fall "VertriebspartnerIn" und bitte lass dich durch diesen Ausdruck nicht abschrecken! Du kannst dich auch als Privatperson ohne irgendwelche Geschäftsabsichten als "VertriebspartnerIn" registrieren und hast dadurch keinerlei Verpflichtungen. Stattdessen hast du alle genannten Vorteile (wie z.B. 24% Rabatt auf alle Produkte) und du kommst damit in die exklusive ätherische Öle Gruppe von Maria Kageaki!

Young Living bezeichnet dich als "VertriebspartnerIn", weil du nach der Registrierung u.a. auch die Möglichkeit hast, die ätherischen Öle weiterzuempfehlen (z.B. an Freunde etc.)

Das kann später vielleicht für den ein oder anderen interessant sein, weil man dadurch Vergütungen erhält, ist aber zu Beginn eher nebensächlich.

| ähle Dein Land und Deine Sprache aus |   | Wer hat Sie auf Young Living aufmerksam gemacht?                                         |
|--------------------------------------|---|------------------------------------------------------------------------------------------|
| nd                                   |   | Ein/e Vertriebspartnerin hat mir YL vorgestellt und ich habe dessen/deren YL ID          |
| JERMANY                              | * | Nummer                                                                                   |
| rache                                |   | Sponsor-ID: 0                                                                            |
| Jeutsch (Deutschland)                |   | 18965826                                                                                 |
|                                      |   | Einschreiber ID: 0                                                                       |
|                                      |   | 18965826                                                                                 |
|                                      |   | Niemand hat mich darauf aufmerksam gemacht/lch habe keinen Sponsor oder<br>Einschreiber. |
|                                      |   | لې<br>Fortsetzen                                                                         |
|                                      |   |                                                                                          |

Falls notwendig, ändere bei INFORMATION dein Land und deine Sprache (z.B. Germany oder Austria und Deutsch)

#### Achtung – WICHTIG!

Bei "Wer hat Sie auf Young Living aufmerksam gemacht" ist es besonders wichtig, dass du die voreingestellte Nummer bei Sponsor- und Einschreiber-ID <u>NICHT</u> veränderst!

(Nur mit dieser Nummer kommst du auch in die Gruppe von Maria Kageaki bei Young Living und kannst alle damit verbundenen Vorteile genießen!)

Setze hier natürlich auch <u>KEIN</u> Häkchen bei "Niemand hat mich darauf aufmerksam gemacht…", sonst verschwinden die Nummern!

#### Klicke danach auf "Fortsetzen!"

Für die Erklärung der nächsten Schritte folge jetzt der Anleitung weiter <u>>>> HIER <<<</u> Der weitere Ablauf der Registrierung ist dann nahezu identisch (lediglich Schritt 7 entfällt in diesem Fall)